## Vpis v spletno učilnico Kolesar in dostop do Simulacije izpita

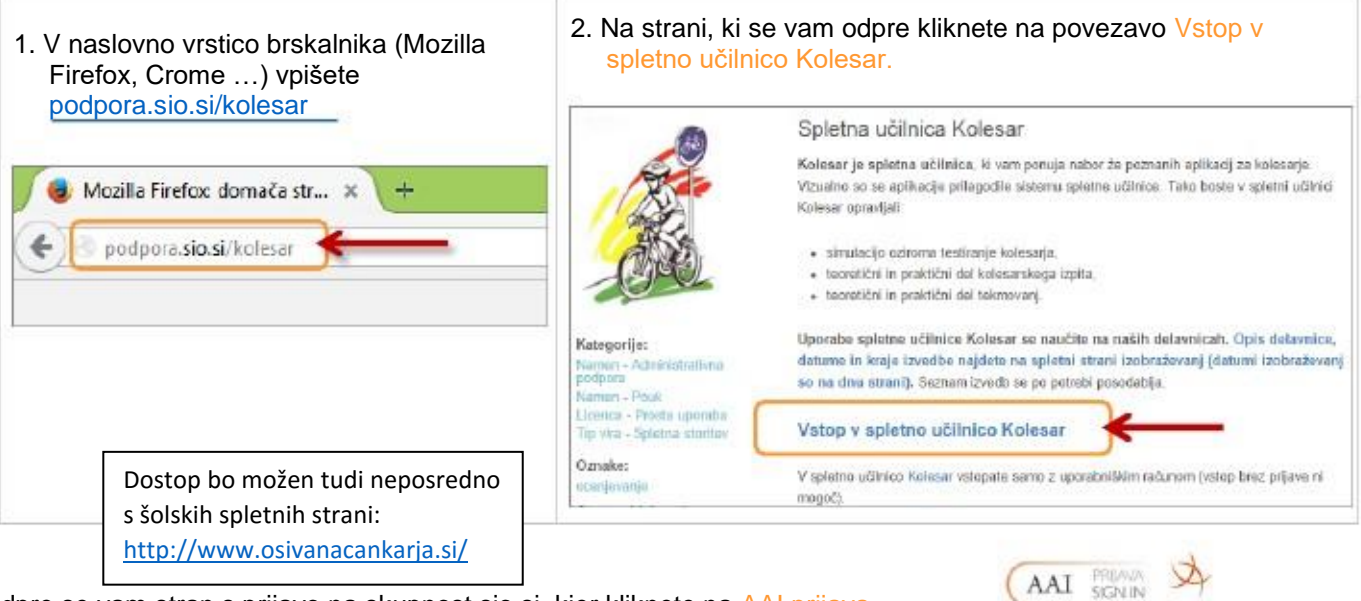

3. Odpre se vam stran s prijavo na skupnost.sio.si, kjer kliknete na AAI prijava

| AAI prijava                                                                                                    |
|----------------------------------------------------------------------------------------------------|
| (AAI SCAID                                                                                                    |
| Nimate AAI računa in je to vaš prvi                                                                                                    |
| obisk?                                                                                                    |
| Za dostop do strani si morate ustvariti nov uporabniški račun. Vsak posamezni<br>predmet ima lativo tudi enkratni "Mjuć za vpis", ki ga boste potrebovali kasneje.<br>Tu so konski                                                                                                    |
| Izpolnike obvazec Nav rečun z vešimi podrobnostmi, Elektronsko sporočilo bo nemustoma poslano na veli e-politni matiov Prebetine e-pošitno sporočilo in klinite na spletono povezavo v sporočilu, Vali račun bo potrjan in prijavljani bosta Nato izbarta provimik v klatevam žalba sodslovati. Če bosta posvanik v nosu "Bjuča za vjis" - upocabite tistega , ki vam ga ja dal vaš izvajalec. S tem boste "vpisani" v predmet. Sedaj latiko dostopate do celtotnega predmeta samo z uporabniškim imenomi in gestom. |
|                                                                                                    |

4. Pridete do strani, kjer na seznamu izberete svojo šolo (hitreje jo najdete, če ime kar vtipkate v iskalno polje). Ko imate šolo izbrano, kliknete še na gumb Izberite.

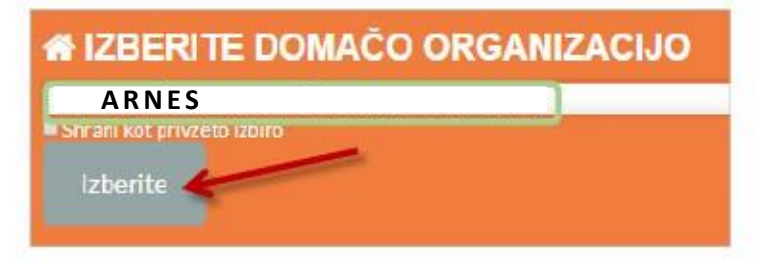

Če vas spletni brskalnik opozori na varnost povezave, morate za nadaljevanje potrditi varnostno izjemo.

5. Nato v prijavni obrazec, ki se vam odpre vpišete svoje uporabniško ime in geslo. Uporabniško ime in geslo dobite v šoli. V primeru težav z uporabniškim imenom in geslom, pišite na simon(at)11sola.si

Pri prijavi se odpre obrazec, kamor vpišete uporabniško ime in geslo:

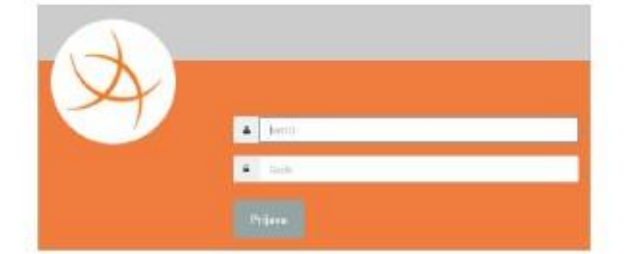

6. V nadaljevanju se vam odpre stran z vašimi podatki, kjer kliknete še na gumb Da nadaljuj.

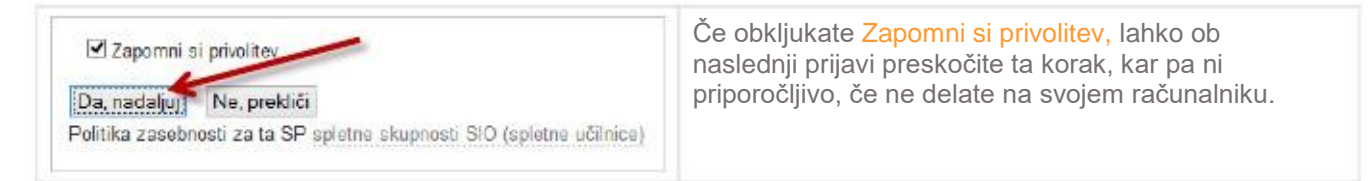

 Pri prvi prijavi in vpisu v spletno učilnico se morajo vsi uporabniki spletnega mesta skupnost.sio.si strinjati s pogoji uporabe spletišča.

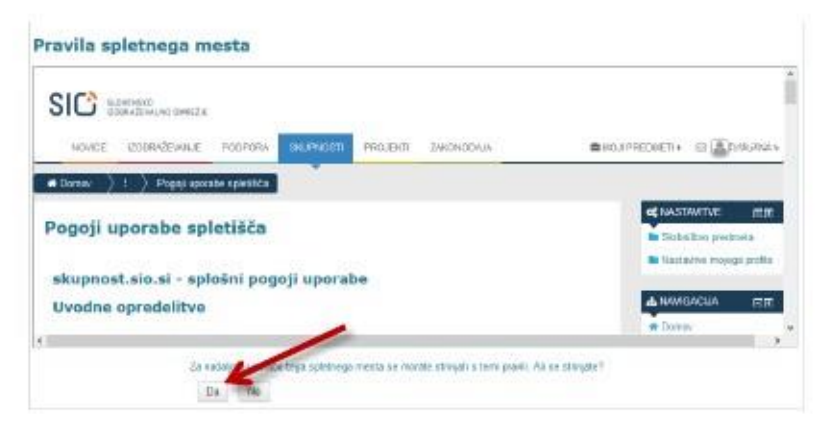

8. Po uspešni prijavi sledi vpis v spletno učilnico. Učenci vpišete ključ kolesar in kliknete na gumb Vpiši me. Ključ je potreben samo pri prvem vpisu!

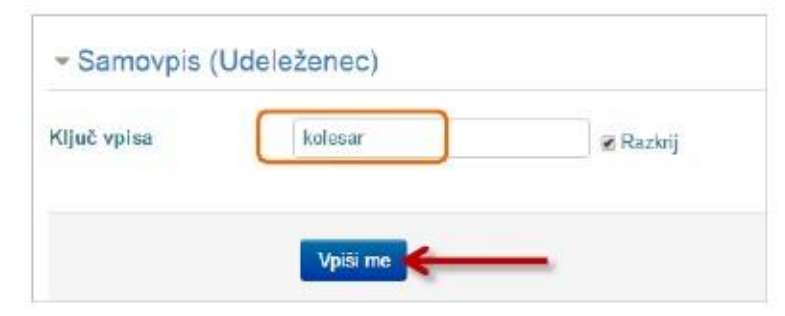

## Simulacija izpita

V poglavju Simulacija izpita, kliknete na povezavo Testiranje kolesarjev in nato še na gumb Poskusi kviz zdaj. Pomagate si lahko z navodili, ki so v poglavju Gradiva in vaje – Pomoč učencem in ostalim pri izvedbi simulacije.

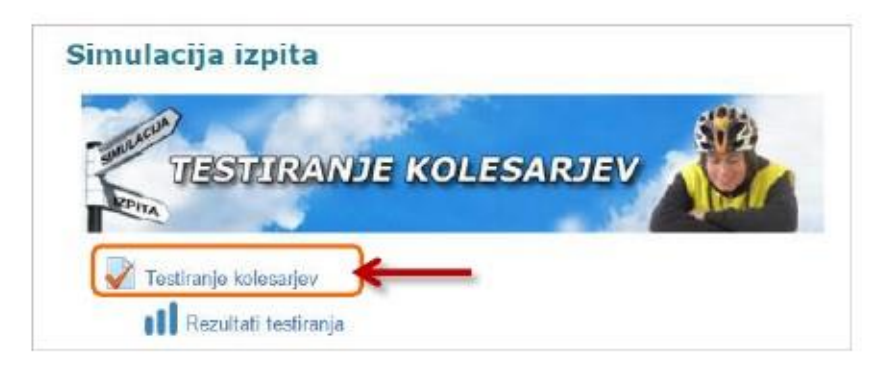